Для выполнения сверки остатков товаров по юридическому лицу на дату с данными учета в программе «1С» необходимо выполнить следующее:

1. Выбрать пункт меню «ОТЧЕТЫ\Оборотная ведомость по складу»

| ызанур-Сервик-С [Продажа погрузникав], база "0//СРеалбаза Азии"                                                                                                    | = 2 × |
|----------------------------------------------------------------------------------------------------|-------|
| on                                                                                                    |       |
| axia pomocretik                                                                                                    |       |
| 004                                                                                                    |       |
| an                                                                                                    |       |
| era                                                                                                    |       |
| инистрирование                                                                                                    |       |
| Process and the second of the contracts of the contracts of the second of the contracts of the second of the contracts of the second of the second of the se |       |
|                                                                                                    |       |
|                                                                                                    |       |
| тройми                                                                                                    |       |
| залерня                                                                                                    |       |
| OH                                                                                                    |       |
| OA                                                                                                    |       |
|                                                                                                    |       |
| CAJISTAUP<br>COOT                                                                                                    |       |
| риб (Нал/Бнал/Ц 1 1 1 Домодедово Сервис Техлоддержка Установка системы                                                                                                    |       |

2. Выбрать юридическое лицо, по которому необходимо получить остатки. Установить в интервале дат поле «ПО» дату сверки. Для уменьшения времени формирования ведомости рекомендуется эту же дату установить в поле даты начала периода «С». Установить вариант «По счету 41 (Собств. товар)». Нажать кнопку «ПОИСК».

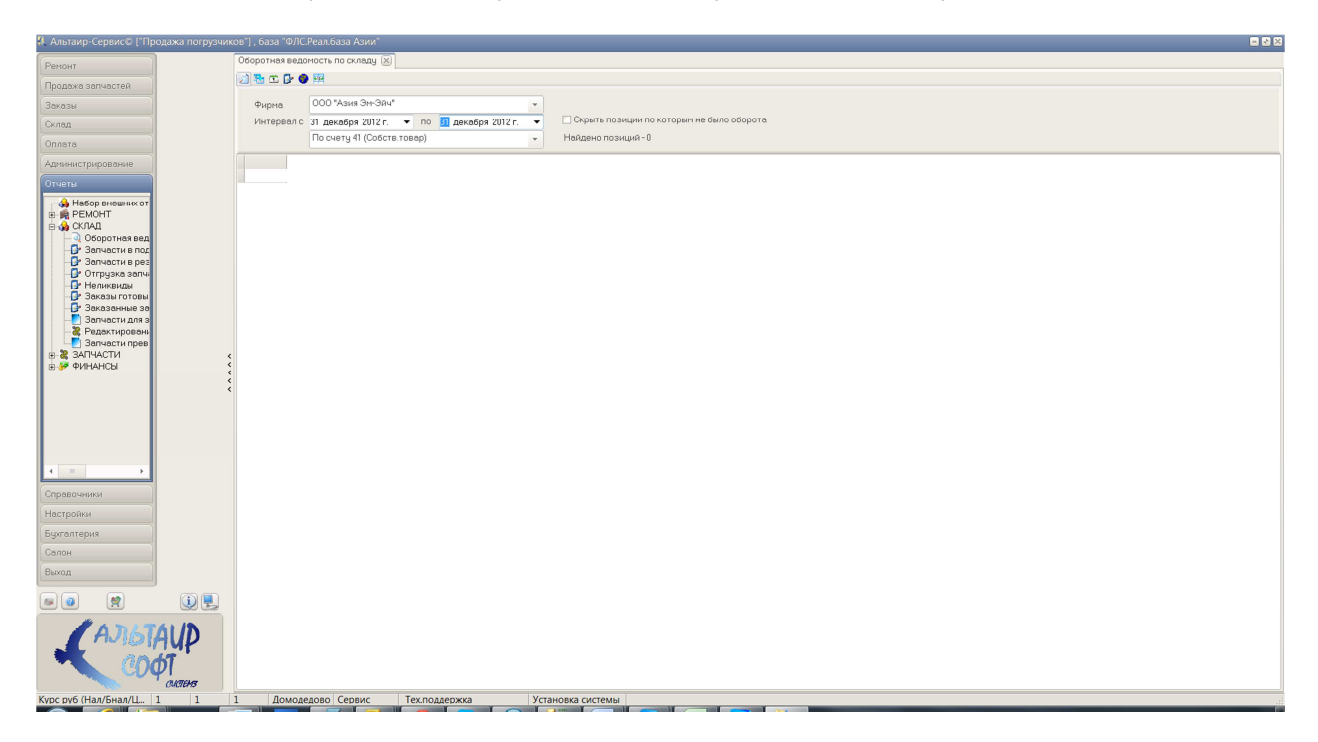

3. Нажать кнопку «Выгрузить данные». Данные выгружаются в папку, настроенную для выгрузки данных в «1С» перед запуском программы.

| ит жил залчастей<br>жил залчастей<br>м<br>истрировские<br>чистрировские<br>чистрировские<br>чистрировские<br>от<br>ремолте яка.                                                                                                    | Оборотная ведоность по ск<br>3 3 С С Ф У Ф Ф Ф<br>Фирма<br>Интервал с 1 апреля<br>1 апреля<br>1 48v3Pz5400<br>48v3Pz5420                                                                                                    | ладу (Х)<br>грузить для сверкя<br>2013 г. → по 1 апреля 2<br>11 (Собств товар)<br>Наменование<br>Алит нов сор | ▼<br>D13 r. ▼ | Скрыть позиці<br>Найдено позиці                          | ии по которы                                |                  |              |               |                |                         |  |   |
|----------------------------------------------------------------------------------------------------|----------------------------------------------------------------------------------------------------|----------------------------------------------------------------------------------------------------|---------------|----------------------------------------------------------|---------------------------------------------|------------------|--------------|---------------|----------------|-------------------------|--|---|
| аха залчастий<br>6<br>6<br>1<br>1<br>1<br>1<br>1<br>1<br>1<br>1<br>1<br>1<br>1<br>1<br>1<br>1<br>1<br>1<br>1                                                                                                    | Image: State State | грузять для сверки<br>2013 г. ▼ по 1 апреля 2<br>11 (Собств. товар)<br>Намиенование                           | ▼<br>013 r. ▼ | Скрыть позиц<br>Найдено позиц                            | ии по которы                                |                  |              |               |                |                         |  |   |
| а<br>а<br>инстрирование<br>инстрирование<br>и<br>инстрирование<br>и<br>и<br>и<br>и<br>и<br>и<br>и<br>и<br>и | Фирма 000 Вы<br>Интервол с 1 апреля<br>По счату 4<br>48/5Pz5400<br>48/3P25420                                                                                                    | грузить для сверки<br>2013 г. ▼ по 1 апреля 2<br>11 (Собств.товар)<br>Наминование                             | ▼<br>013 r. ▼ | Скрыть позиці<br>Найдено позиці                          | ии по которы                                |                  |              |               |                |                         |  |   |
| а<br>акстрирование<br>и<br>Набор лекцинкот<br>солжи<br>Ослование вод<br>Элекротиен вод                                                                                                    | Фирма 000 се<br>Интервал с 1 апреля<br>По счату 4<br>Коа<br>• 48v5PzS400<br>48v3PzS420                                                                                                    | труять для сеерия<br>1 2013 г. 		 по 1 апреля 2<br>11 (Собств.товар)<br>Наименование                          |               | Скрыть позиці<br>Найдено позиці                          | ии по которы                                |                  |              |               |                |                         |  |   |
| а истрирование истрирование истрирование истрирование истрирование истрирование истремонти склад. Сокротнея вед Окротнея вед Окротнея вед Окротнея вед Окротнея вед                                                                                                    | Интервал с 1 апреля<br>По счету 4<br>Коа<br>• 48v5PzS400<br>48v5PzS420                                                                                                    | 1 2013 г. ▼ по 1 апреля 2<br>11 (Собств.товар)<br>Намиенование                                                | 013 r. 👻      | <ul> <li>Скрыть позиц</li> <li>Найдено позиці</li> </ul> | ии по которь                                |                  |              |               |                |                         |  |   |
| а<br>истрирование<br>за<br>Набор внешних от<br>РЕМОНТ<br>СКЛАД<br>Q Обротная вед<br>Зарансти в пог                                                                                                    | По счету 4<br>Кол<br>• 48v5PzS400<br>48v3PzS420<br>то 5000                                                                                                    | 11 (Собств.товар)<br>Наименование                                                                             | •             | Найдено позици                                           | □ скрыть позиции по которым не выло оворота |                  |              |               |                |                         |  |   |
| истрирование<br>и<br>Набор внешник от<br>РЕМОНТ<br>СКЛАД<br>© Оборотная вед<br>© Зарижски в рос                                                                                                    | Koa<br>• 48v5PzS400<br>48v3PzS420                                                                                                    | Наименование                                                                                                  |               | Найдено позиций - 582                                    |                                             |                  |              |               |                |                         |  |   |
| и<br>Набор внешних от<br>РЕМОНТ<br>СКЛАД<br>© Сборотная вед<br>© Зариасти в пос                                                                                                    | ▶ 48v5PzS400<br>48v3PzS420                                                                                                    | 41/5 4004 400                                                                                                 | Сальдо нач.   | кол-во Сальдо нач.сч                                     | амма Дебит к                                | ол-во Дебит счим | а Кредит кол | во Кредит счи | ма Сальдо кон. | ол-во Сальдо кон. счмма |  |   |
| а<br>Набор внешних от<br>РЕМОНТ<br>ХЛАД<br>Оборотная вед<br>Запичати в пог                                                                                                    | 48\/3Pz\$420                                                                                                    | DBP AUUP GDP                                                                                                  | 582           | 203486                                                   | 0                                           | 0                | 0            | 0             | 2              | 203486                  |  |   |
| табор внешних от<br>РЕМОНТ<br>ХЛАД<br>Оборотная вед<br>Заризати в пог                                                                                                    |                                                                                                    | AKE 420A 48B                                                                                                  | 0             | 0                                                        | 1                                           | 109072,43        | 0            | 0             | 1              | 109072,43               |  |   |
| РЕМОНТ<br>ЖЛАД<br>Оборотная вед<br>Зариасти в пог                                                                                                    | 48V10F2B550                                                                                                    | AKE 550A 48B                                                                                                  | 1             | 153976.92                                                | 0                                           | 0                | 0            | 0             | 1              | 153976.92               |  |   |
| жлад<br>Оборотная вед<br>Запиасти в пог                                                                                                    | 48V4PzS620                                                                                                    | AKE 620A 48B                                                                                                  | 0             | 0                                                        | 2                                           | 272244.78        | 0            | 0             | 2              | 272244.78               |  |   |
| Оборотная вед                                                                                                    | AK5 Deka 140 a/b                                                                                                    | AKE Deka 1231 PME 140 a/b 12V                                                                                 | 1             | 6283                                                     | 0                                           | 0                | 0            | 0             | 1              | 6283                    |  |   |
| Запчасти в пол.                                                                                                    | P3220                                                                                                    | Амортизатор крышки калота                                                                                     | 0             | 0                                                        | 1                                           | 237.07           | 1            | 237.07        | 0              | 0                       |  |   |
| 0.000                                                                                                    | TOTACHI GREEN (-40)                                                                                                    | Антифриз готовый -40 (200 д)                                                                                  | 590           | 44250                                                    | 10                                          | 757.5            | 10           | 757.5         | 590            | 44250                   |  |   |
| Запчасти в рез                                                                                                    | Баллон пропановый 50л.                                                                                                    | Баллон пропановый 50л.                                                                                        | 50            | 66750                                                    | 0                                           | 0                | 0            | 0             | 50             | 66750                   |  |   |
| Неликвилы                                                                                                    | 24453-02131                                                                                                    | Барабан тормозной                                                                                             | 6             | 22961 54                                                 | 0                                           | 0                | 0            | 0             | 6              | 22961 54                |  |   |
| Заказы готовы                                                                                                    | 24233-02011                                                                                                    | Барабан тормозной инглинний                                                                                   | 30            | 62708 56                                                 | 0                                           | 0                | 0            | 0             | 30             | 62708 56                |  |   |
| Заказанные за                                                                                                    | H24C2-10201                                                                                                    | Eauor paceuputon unit                                                                                         | 62            | 11759.54                                                 | 0                                           | 0                | 0            | 0             | 62             | 11759 54                |  |   |
| Залчасти для з                                                                                                    | H2B48\//600A                                                                                                    | E nov Zapni 2-2 E t (48)0                                                                                     | 2             | 111660.87                                                | 0                                           | 0                | 0            | 0             | 2              | 111660.87               |  |   |
| Редактировани                                                                                                    | AE932-40401                                                                                                    | Envice anenovnenute remu                                                                                      | 1             | 2101 38                                                  | 0                                           | 0                | 0            | 0             | 1              | 2101 38                 |  |   |
| Залчасти прев                                                                                                    | D03EBD0012                                                                                                    | Бокс с предохранителяни                                                                                       | 1             | 2677.57                                                  | 0                                           | 0                | 0            | 0             | 1              | 2677 57                 |  |   |
| инансы (                                                                                                    | D06RX2081                                                                                                    | Бокс с предохранителяни                                                                                       | 16            | 3964.82                                                  | 0                                           | 0                | 0            | 0             | 16             | 3964.82                 |  |   |
| 1                                                                                                    | B0320-06012                                                                                                    | Болт                                                                                                    | 30            | 432.05                                                   | 0                                           | 0                | 0            | 0             | 30             | 432.05                  |  |   |
|                                                                                                    | 21193-02010G                                                                                                    | Eggt voggevoro succe                                                                                          | 200           | 10184.04                                                 | 0                                           | 0                | 0            | 0             | 200            | 10184.04                |  |   |
|                                                                                                    | B0230-10100                                                                                                    | Foot voendeuus neurateas                                                                                      | 30            | 1171 31                                                  | 0                                           | 0                | 0            | 0             | 30             | 1171 31                 |  |   |
|                                                                                                    | B5504-00110                                                                                                    | Foot perevular 4K5                                                                                            | 2             | 171.6                                                    | 0                                           | 0                | 0            | 0             | 2              | 171.6                   |  |   |
|                                                                                                    | 14453-22011                                                                                                    | Вад пифференциала                                                                                             | 1             | 5921                                                     | 0                                           | 0                | 0            | 0             | 1              | 5921                    |  |   |
|                                                                                                    | NA495E-03204                                                                                                    | Ваа колонисод                                                                                                 | 2             | 540.4E                                                   | 0                                           | 0                | 0            | 0             | 2              | E40.4E                  |  |   |
|                                                                                                    | H43E4-12001                                                                                                    | Baa pulaanoö ko gouku                                                                                         | 2             | 407.88                                                   | 0                                           | 0                | 0            | 0             | 2              | 407.88                  |  |   |
| •                                                                                                    | H24C4-12111                                                                                                    | Bes nugeeoù vogouvu                                                                                           | 5             | 1262.69                                                  | 0                                           | 0                | 0            | 0             | 5              | 1262.69                 |  |   |
|                                                                                                    | F-1820                                                                                                    | Bunsi 24-1 1-1 8t                                                                                             | 3             | 47250                                                    | 0                                           | 0                | 0            | 0             | 3              | 47250                   |  |   |
| ники                                                                                                    | E-1520                                                                                                    | Buos 2A-1 1-1 8t                                                                                              | 15            | 209625                                                   | 0                                           | 0                | 0            | 0             | 15             | 209625                  |  |   |
| ки                                                                                                    | E-1520.24-2                                                                                                    | Вили 24-2 2-2 5т                                                                                              | 3             | 41925                                                    | 0                                           | 0                | 0            | 0             | 3              | 41925                   |  |   |
|                                                                                                    | F-2000                                                                                                    | Bunu 24-2 2-2 5t                                                                                              | 1             | 16728                                                    | 0                                           | 0                | 0            | 0             | 1              | 16728                   |  |   |
| кич                                                                                                    | E-1070                                                                                                    | Bunu 3A 3r                                                                                                    | 16            | 204928                                                   | 0                                           | 0                | 0            | 0             | 16             | 204928                  |  |   |
|                                                                                                    | 379003                                                                                                    | Вклалыш верхний                                                                                               | 1             | 2352                                                     | 0                                           | 0                | 0            | 0             | 1              | 2352                    |  |   |
|                                                                                                    | 379170                                                                                                    | Вкаллыш верхний АТІВ                                                                                          | 4             | 3040                                                     | 0                                           | 0                | 0            | 0             | 4              | 3040                    |  |   |
| 1                                                                                                    | 379001                                                                                                    | Вкладыш верхний АТІВ                                                                                          | 2             | 4280                                                     | 0                                           | 0                | 0            | 0             | 2              | 4280                    |  |   |
|                                                                                                    | NA85B-01034                                                                                                    | Вкладыш коренной верхний (ST                                                                                  | C10           | 411.15                                                   | 0                                           | 0                | 0            | 0             | 10             | 411.15                  |  |   |
|                                                                                                    | 495B-01033A/495B-01034A-1                                                                                                    | V Вкладыш коренной компл. (STD                                                                                | 1             | 2400                                                     | 0                                           | 0                | 1            | 2400          | 0              | 0                       |  |   |
| # 4 3 4 T 4 1 10                                                                                                    | 379002                                                                                                    | Вкладыш нижний АТІВ                                                                                           | 2             | 2800                                                     | 0                                           | 0                | 0            | 0             | 2              | 2800                    |  |   |
| AJISIAID                                                                                                    | 495B-04005-1A-N                                                                                                    | Вкаллыш шатынный (STD)                                                                                        | 1             | 2520                                                     | 0                                           | 0                | 1            | 2520.01       | 0              | 0                       |  |   |
| MIN                                                                                                    | 13204-78300-71-N                                                                                                    | Вкаллыш шатунный 27 (0.25)                                                                                    | 1             | 1890                                                     | 0                                           | 0                | 1            | 1890          | 0              | 0                       |  |   |
| ThOM >                                                                                                    | Вода дистиллированная                                                                                                    | Вода дистиллированная 5л                                                                                      | 128           | 1408                                                     | 0                                           | 0                | 0            | 0             | 128            | 1408                    |  |   |
|                                                                                                    | GC45-00-04                                                                                                    | Вставка нижняя                                                                                                | 18            | 2665.74                                                  | 0                                           | 0                | 0            | 0             | 18             | 2665.74                 |  |   |
| Culciens                                                                                                    |                                                                                                    |                                                                                                    | 1.4           | Income a                                                 |                                             |                  | 12           |               | 1.4            |                         |  | _ |

 В программе «1С» запускаем обработку для загрузки реализации и поступлений товаров. Устанавливаем дату, на которую осуществляем сверку, т.е. если конечная дата в оборотной ведомости равна 31.12.2012, то в поле «Дата сверки» устанавливаем 01.01.2013. Затем нажимаем кнопку «Сверка».

| 🔒 000 "Азия Эм-Эйч" / Нестерова Екатерина / Управление пр         | оизводственным предприятием, редакция 1.3 /                |                   |                                |
|-------------------------------------------------------------------|------------------------------------------------------------|-------------------|--------------------------------|
| <u>Файл</u> Правка Операции Справочники Документы Отчеты <u>С</u> | ервис <u>О</u> кна Справка                                 |                   |                                |
|                                                                   |                                                            |                   |                                |
| Baner anum unmontation Mourana au                                 |                                                            |                   |                                |
| Indexpense and beauty in our setting a                            |                                                            |                   |                                |
| В Облаботка Загонзык                                              | · la la -                                                  |                   | Показывать статьи на сайте ИТС |
|                                                                   |                                                            |                   |                                |
| Child Marsha Miny Mil                                             |                                                            |                   |                                |
| Disceptine nanky C.YTC_VIgrozka_NEW_MH                            | АЛЬТАЦР                                                    |                   | Нестерова Екатерина            |
| Komparential C:\1C_Viguzka_NEW_MH\clients.dbf                     | <u>×</u> СОФТ                                              |                   |                                |
| Howen                                                             | - cumor                                                    |                   | Most pagase                    |
| Bea                                                               | делить все Сверка 🗰 ОТОТЕОТЕ 🗊 Дата сверки (остатки на дат | 1                 | Мокнистройки                   |
| Геоликзация                                                       |                                                            |                   |                                |
| Результаты загрузки Контрагенты Сеерка номенклату                 | уры                                                        |                   |                                |
|                                                                   |                                                            |                   |                                |
|                                                                   |                                                            |                   |                                |
|                                                                   |                                                            |                   |                                |
|                                                                   |                                                            |                   |                                |
|                                                                   |                                                            |                   |                                |
|                                                                   |                                                            |                   |                                |
|                                                                   |                                                            |                   |                                |
| 4                                                                 |                                                            | •                 |                                |
| КОЛИЧЕСТВО СУМ                                                    | ИМА ЗАГРУЖЕННЫХ ЗАГРУЖЕНО РАНЕЕ НА СУММУ                   | ОШИБКИ            |                                |
| Постипление товаров 0                                             | 0 0                                                        | 0                 |                                |
| Реализация тораров и услят: 0                                     | 0 0                                                        | 0                 |                                |
| Facagrin 0                                                        | 0 0                                                        | 0                 |                                |
| Bernesee 0                                                        | 0 0                                                        | 0                 |                                |
| Destrongestere 0                                                  | 0 0                                                        |                   |                                |
|                                                                   |                                                            | U                 |                                |
| 0% (                                                              |                                                            |                   |                                |
|                                                                   |                                                            |                   |                                |
|                                                                   |                                                            | Выполнить Закрыть |                                |
|                                                                   |                                                            |                   |                                |
|                                                                   |                                                            |                   |                                |
|                                                                   |                                                            |                   |                                |
|                                                                   |                                                            |                   |                                |
|                                                                   |                                                            |                   |                                |
|                                                                   |                                                            |                   |                                |
|                                                                   |                                                            |                   |                                |
|                                                                   |                                                            |                   |                                |
|                                                                   |                                                            |                   |                                |
|                                                                   |                                                            |                   |                                |
|                                                                   |                                                            |                   |                                |
|                                                                   |                                                            |                   |                                |
|                                                                   |                                                            |                   |                                |
| ПРабочня стол 42 Обработка Загризчик.                             |                                                            |                   |                                |
| Для получения подсказки нажните F1                                |                                                            |                   | CAP NUM                        |
| Allivor S. T. Andressen cenergy S. Andressen                      | HCDRTHED CEDREDA                                           |                   | FN 7 🗸 (a. 2016) 21:26         |

Информация обо всех расхождениях, полученных в ходе сверки, выводится в окно сообщений.